#### ParaView-Hilfe zu Übung 6

#### Jascha Knepper

Department Mathematik und Informatik Universität zu Köln

08. Mai 2019

Im Rahmen der Vorlesung Wissenschaftliches Rechnen II von Prof. Dr. Axel Klawonn SS 2019

## Surface LIC

Zur Darstellung von Streamlines (d.h. zur Visualisierung des Geschwindigkeitsvektorfeldes) möchten wir das Plugin **Surface LIC** nutzen. Zunächst muss in ParaView das entsprechende Plugin aktiviert werden:

```
<code>Tools</code> \rightarrow Manage Plugins \rightarrow SurfaceLIC \rightarrow Auto Load
```

Anschließend muss ParaView neugestartet werden.

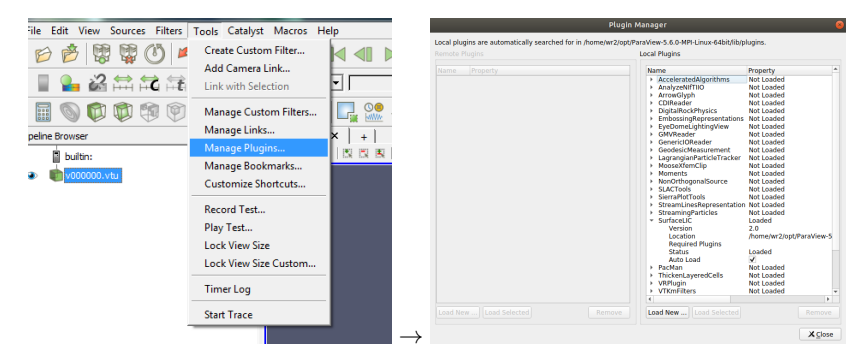

## Surface LIC

Für das Geschwindigkeitsfeld steht nun die Darstellung **Surface LIC** zur Verfügung. In den Einstellungen kann bspw. unter **LIC Intensity** die Intensität reduziert werden, damit die darunterliegende Magnitudendarstellung besser sichtbar ist.

| ) 🕫 🗗                      | k 🖗    k ⊲  ►  ►                                                     | • 🔰 🕵 🛛 Time: 0                                                                                                    | Jc |
|----------------------------|----------------------------------------------------------------------|----------------------------------------------------------------------------------------------------|----|
| но о и<br>Ф Ф Ф Ф Ф<br>В х | ▼ Magnitude ▼   <br>30 %    ↓ 20 % % % % % % % % % % % % % % % % % % | Surface LIC<br>3D Glyphs Feature Edges Outline Point Gaussian Points Surface Surface Surface Vith Edges Volume Wireframe | 2  |

| Properties Infor                          | mation   Mul  | Iti-block Inspector |            |  |  |  |  |
|-------------------------------------------|---------------|---------------------|------------|--|--|--|--|
| Properties                                |               |                     | 8×         |  |  |  |  |
| 🖑 Apply                                   | @ Reset       | X Delete            | ?          |  |  |  |  |
| Search (use Esc                           | to dear text) |                     | 8          |  |  |  |  |
| Polar Axes                                |               | ^                   |            |  |  |  |  |
| SurfaceLIC: Integ                         | rator         |                     |            |  |  |  |  |
| Vectors                                   | • u           |                     | -          |  |  |  |  |
| Number Of Steps                           | 40            |                     |            |  |  |  |  |
| Step Size                                 | 0.250000      |                     | _          |  |  |  |  |
| Mormalize Vector                          |               |                     |            |  |  |  |  |
| F Enhanced/2-Pase                         | Image LIC     |                     |            |  |  |  |  |
| SurfaceLIC: Rende                         | ring          |                     |            |  |  |  |  |
| Color Mode                                | Blend         |                     | •          |  |  |  |  |
| LIC Intensity                             |               | 0.500000            |            |  |  |  |  |
| Map Mode Bias                             |               | 0.000000            |            |  |  |  |  |
| Enhance Contrast                          | off           |                     | •          |  |  |  |  |
| Low LICContrast<br>Enhancement Factor     |               | 0.000000            | _          |  |  |  |  |
| High LICContrast<br>Enhancement Factor    | J             | 0.000000            | _          |  |  |  |  |
| Low Color Contrast<br>Enhancement Factor  | J             | 0.000000            | _          |  |  |  |  |
| High Color Contrast<br>Enhancement Factor | 1             | 0.000000            |            |  |  |  |  |
| Anti Alizz                                |               | _                   | <b>`</b> _ |  |  |  |  |
|                                           |               |                     |            |  |  |  |  |

# Surface LIC - Ergebnis

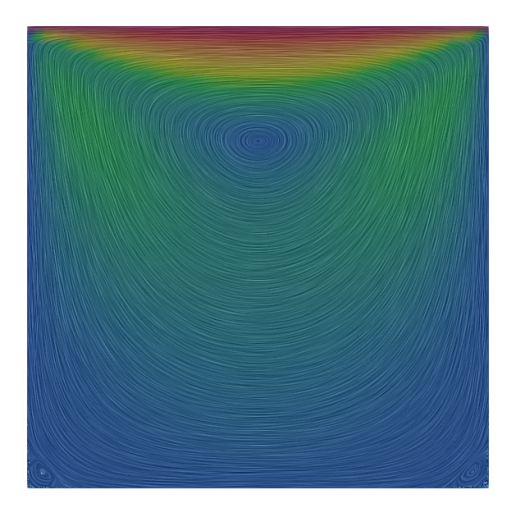

## Warp-Plot

Zur Visualisierung des Druck-Skalarfeldes nutzen wir den Warp-Filter. Dazu benötigen wir jedoch zunächst ein Vektorfeld. Sei p das Skalarfeld, dann definieren wir das Vektorfeld als  $p(x) \cdot (0, 0, 1)$ . Das Vektorfeld können wir mit dem Calculator erzeugen. Im Calculator kann über den Button Scalars das Skalarfeld ausgewählt werden (hier: p). Den Vektor (0, 0, 1) können wir mit kHat erzeugen.

|                                                                                                    | Properties Information Multi-block Inspector |        |            |             |               |                         |                          |                                | Properties    | Inform | nation M | ulti-block I | nspector |      |   |
|----------------------------------------------------------------------------------------------------|----------------------------------------------|--------|------------|-------------|---------------|-------------------------|--------------------------|--------------------------------|---------------|--------|----------|--------------|----------|------|---|
|                                                                                                    | Properties # ×                               |        |            |             |               |                         |                          | Properties                     | roperties 8 ; |        |          |              |          |      |   |
|                                                                                                    |                                              | Search | (use Esc b | clear text) |               |                         | 0                        |                                | 🗟 App         | ly     | Reset    | × c          | elete    | ?    |   |
| File Edit View Sources Filters Tools Catalyst Macros Hel                                                                                                    | Properties (Calculator1)                     |        |            |             |               |                         |                          | Search (use Esc to clear text) |               |        |          |              |          |      |   |
| 6 6 8 8 0 0 0 0 1                                                                                                    | Coordinate Results                           |        |            |             |               | Result TCoords          |                          |                                |               |        |          |              |          |      |   |
|                                                                                                    |                                              |        |            |             |               |                         | Result Array Name Result |                                |               |        |          |              |          |      |   |
| 6 6 6 🗠 😒 🕀 🖤 🕸 🕼 6                                                                                                    |                                              | Claw   | ,          | esut        |               | 4444                    |                          |                                | Clear         | (      | )        | iHat         | jHat     | kHat | 1 |
| Pinel Calculator                                                                                                    |                                              | sin    | cos        | tan         | abs           | sort                    | +                        |                                | sin           | cos    | tan      | abs          | sqrt     | +    |   |
|                                                                                                    |                                              | asin   | acos       | atan        | cel           | floor                   |                          |                                | asin          | acos   | atan     | ceil         | floor    | -    |   |
| B pulen:                                                                                                    |                                              | v1.v2  | cosh       | tenh        | x^y<br>In     | exp<br>log 10           | -                        |                                | sinh          | cosh   | tanh     | x^y          | exp      | *    |   |
|                                                                                                    |                                              |        | Scalars    |             |               | Vectors                 | •                        |                                | v1.v2         | mag    | norm     | In           | log10    | 1    |   |
| Participation (1997) (1997) | coordsX Id Results                           |        |            |             |               |                         |                          | Scalars Vectors                |               |        |          |              |          |      |   |
|                                                                                                    | coordsZ e Double                             |        |            |             |               | Replace Invalid Results |                          |                                |               |        |          |              |          |      |   |
|                                                                                                    |                                              |        |            |             | 0             |                         | Replacemen               |                                |               |        |          |              |          |      |   |
|                                                                                                    | 😑 View (Render View) 🕥 🗈 🔂 🖬 💌               |        |            |             | $\rightarrow$ | Result Array            |                          | •                              |               |        |          |              |          |      |   |

## Warp-Plot

Wir wenden nun auf den Calculator den Warp by Vector Filter an.

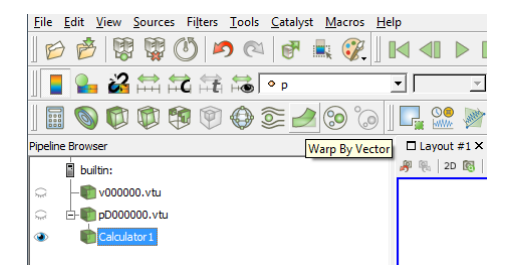

## Warp-Plot

Die Darstellung ist noch im 2D-Modus. Per Klick auf den Button 2D können wir in den 3D-Modus schalten. Manchmal verschwindet dadurch das Objekt aus dem Sichtbereich. Per Klick auf den Reset-Button kann der Renderbereich zurückgesetzt werden.

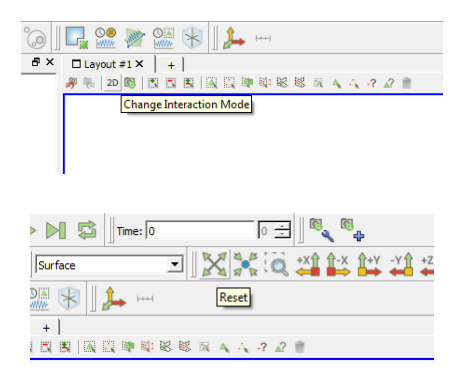

## Warp-Plot - Ergebnis

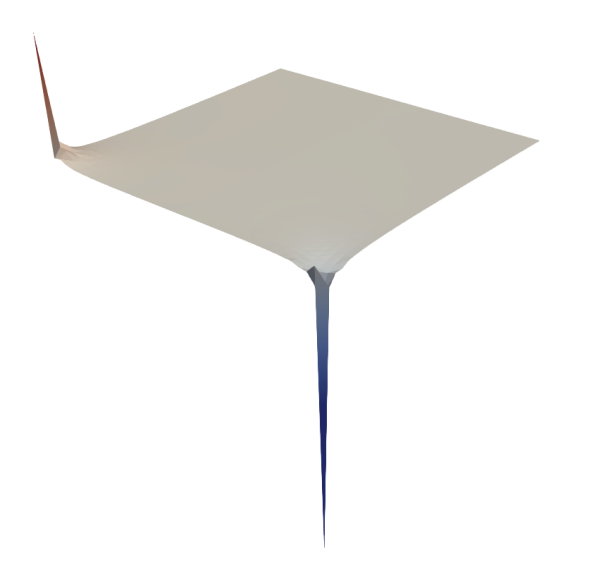